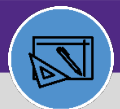

WAREHOUSE

# WAREHOUSE ABC CLASS REPORT

Provides guidance for how to run and view the ABC Class Analysis Report

## **DIRECTIONS:**

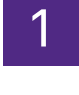

From the Facilities Connect Home Screen, navigate to the hamburger menu:

### Click on the Inventory section.

|   | ≣      | Northwestern   Facilities connect |                                                                            |                                                  |                                                                                                    |                                                                  |                               |                 |               |                                                                    | Û                                                                  | 8  |
|---|--------|-----------------------------------|----------------------------------------------------------------------------|--------------------------------------------------|----------------------------------------------------------------------------------------------------|------------------------------------------------------------------|-------------------------------|-----------------|---------------|--------------------------------------------------------------------|--------------------------------------------------------------------|----|
|   | 命      | Home                              | Inventory                                                                  |                                                  |                                                                                                    |                                                                  |                               |                 |               | 🕂 Add to Be                                                        | ookmarks 📕 My Bookmarks                                            |    |
| 1 | Ľ      | Requests                          | 🖃 Reminders - Inven 🔳 💌                                                    | 🔄 Reminders - Inven 🔲 💌 🔄 Quick Find (Inventory) |                                                                                                    |                                                                  |                               |                 |               |                                                                    | 🖃 Inventory Reports 🛛 🗨                                            |    |
|   | 2<br>N | Tasks<br>Maintenance              | <ul> <li>Notices</li> <li>Inventory</li> </ul>                             | 1                                                | Image                                                                                                    | Inventory<br>Item ID                                             | Primary<br>Location           | Inv Loc<br>Name | Product<br>ID | Product<br>ID Spec Nam                                             | ABC Class Analysis 🗃<br>Part Reorder Report 🗃                      |    |
|   | Ø      | Inventory                         | 279 - Items at Re-Orde<br>0 - Consumable On Ho                             |                                                  | <u> </u>                                                                                                    | INVITEM<br>1018843                                               | TECH                          | A407-1          |               | P83409 DIRECT ACTU,<br>DAMPER AIR W/ UNIV<br>-331-2973 Mfr Part#   | Part Transfer Report 💿<br>Stock Part Issues 💿                      | ι. |
|   |        | Portfolio                         | 0 - Assignable On Hold<br>0 - Items On Order per<br>0 - Active Cycle Count | 0 - Assignable On Hold<br>0 - Items On Order per | P83409 - TECH         TECH         TECH-         P834C           DIRECT         DIRECT         DIRECT         DIRECT           P001050 -         TECH         A115-5         P001           TECH         COMP         COMP         COMP | P83409 DIRECT ACTU,<br>DAMPER AIR W/ UNIV<br>-331-2973 Mfr Part# |                               |                 |               |                                                                    |                                                                    |    |
|   |        |                                   | 0 - Active Pick Tasks<br>► Contracts                                       |                                                  |                                                                                                    | P001050 -<br>TECH                                                | TECH                          | A115-5          |               | P001050 STOP, WATER<br>COMPRESSION ANGLE<br>COMP INLET X Mfr Par   |                                                                    |    |
|   |        |                                   | ▶ PR and PO ► PO / Invoice / Rec                                           | Rec 🔲 🛫                                          |                                                                                                    | **                                                               | P46965 -<br>EVCP-CONS-<br>IGN | EVCP            | CONS-<br>IGN  |                                                                    | P46965 GLOVES, COA<br>GLOVES, PALM AND FI<br>9/L, ANSELL, Mfr Part |    |
|   |        |                                   | Purchase Orders 🕤<br>PO Invoice 💿                                          |                                                  | **                                                                                                    | P46965 - TECH                                                    | TECH                          | CONS-<br>IGN    |               | P46965 GLOVES, COA<br>GLOVES, PALM AND FI<br>9/L, ANSELL, Mfr Part |                                                                    |    |
|   |        |                                   | Receipts 🗗                                                                 |                                                  |                                                                                                    | P031519 -                                                        | CHCENTRAL                     | 5008-8          |               | P031519 COUPLER, H                                                 |                                                                    |    |

2

# From the Inventory screen, locate the Inventory reports section:

## Click on ABC Class Analysis report.

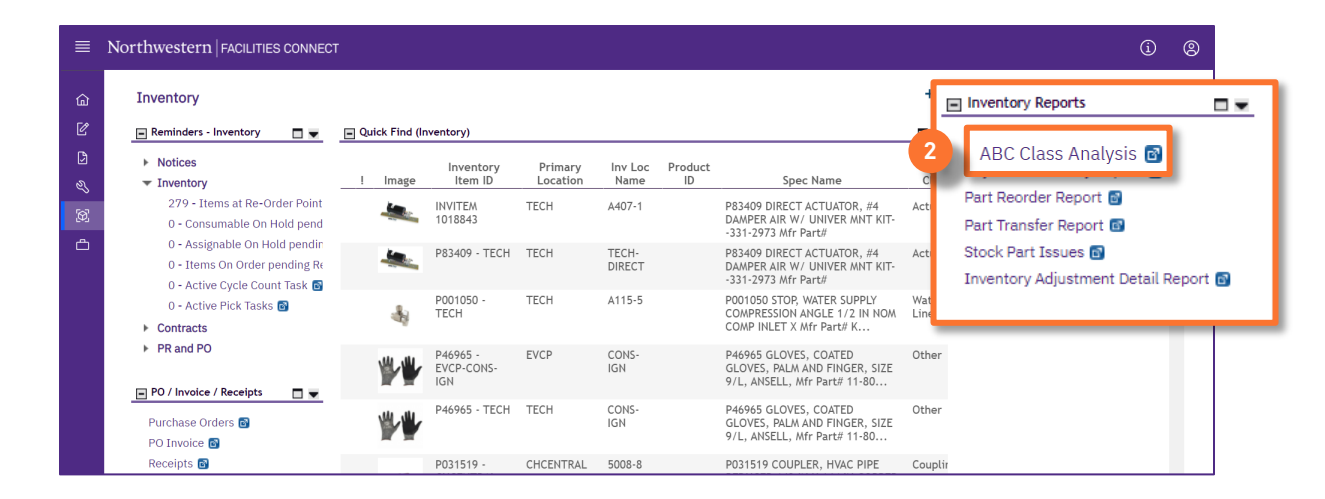

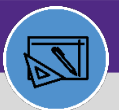

WAREHOUSE

# WAREHOUSE ABC CLASS REPORT

# **DIRECTIONS:**

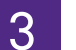

Upon clicking, the ABC Class Analysis will open:

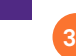

Use the search columns to sort and filter.

3b

Use the scroll bar on the bottom to view more columns.

|            | Northw | vestern   FACILITIE      | S CONNECT         |           |    |           |                                     |                             |              | (       | i ® |  |
|------------|--------|--------------------------|-------------------|-----------|----|-----------|-------------------------------------|-----------------------------|--------------|---------|-----|--|
| ۵          | A      | a ss Analysis            |                   |           |    |           | 🙀 Add to Bookmarks 🛛 📕 My Bookmarks |                             |              |         |     |  |
| ľ          | ABC CI | ass Analysis             |                   |           |    |           |                                     | Tilline View                |              |         |     |  |
| 2          | ABC    | <sub>Ji</sub> , Status 🔤 |                   | ABC Class |    | Lead Time |                                     | Apply Filters Clear Filters | 0 ≈ ☆ ⊻      |         |     |  |
| ~~<br>.60. |        | s<br>Contair             | ne                | Contains  | ad | After     | Inver                               | ntory Category              | Part Cate    | egory 2 |     |  |
|            |        | Contai                   | 115               |           | Af | Alter     | C                                   | ontains                     | Conta        | ains    |     |  |
|            |        | Stocked                  | Active            |           |    | Midget    | Elect                               | trical                      | FUSES        |         | -   |  |
|            |        | Stocked                  | Active            |           |    | Midget    | Elect                               | trical                      | FUSES        |         |     |  |
|            |        | Stocked                  | Active            | B Class   |    | Midget    | Elect                               | trical                      | FUSES        |         |     |  |
|            |        | Stocked                  | Active            | B Class   |    | Connector | Fittir                              | ngs, Pipe, Valves           | FITTING      | iS      |     |  |
|            |        | Stocked                  | Active            |           |    | Midget    | Elect                               | trical                      | FUSES        |         |     |  |
|            |        | Stocked                  | Active            |           |    | Midget    | Elect                               | trical                      | FUSES        |         |     |  |
|            |        | Stocked                  | Active            | A Class   |    | Cartridge | Filtra                              | ation                       | FILTERS      |         |     |  |
|            |        | Stocked                  | Active            |           |    |           | Hvad                                | 2 & Refrigeration           | HVAC &       | REGRIDG | ERA |  |
| 3b         |        | Stocked                  | Active            |           |    | Glass     | Elect                               | trical                      | FUSES        |         | -   |  |
|            |        |                          |                   |           |    |           |                                     |                             |              |         | •   |  |
|            | Item   | ns per page: 50          | ✓ 1 - 50 of 25460 | items     |    |           |                                     | 1                           | of 510 pages | 5       | •   |  |

### ▼ INFORMATION

Column notes:

#### Status:

Draft – Part record saved, not ready Review in Progress – Part record awaiting approval Active – Part record ready Revision in Progress – Part record being updated Retired – Part record no longer needed

#### Lead Time:

Time needed to get part ordered and in stock

### ABC Class:

A Class: 4 times per year

- B Class: 2 times per year
- C Class: 1 time per year
- D Class: Fill work according to how many count can be posted on average week.